#### Verwendungszweck

- Thermostat mit beleuchteter Anzeige der Soll- und Ist-Temperatur .
- Einstellbare Temperaturwerte für normalen und abgesenkten Betrieb
- Einstellbare Helligkeit der Anzeigenbeleuchtung .
- Drei Tasten zur freien Belegung
- Mit Wetterstation: Anzeige der Wetterdaten, Tag, Datum und Zeit
- Raumtemperatur kann in Wetterauswertungen einbezogen werden
- Ab Version 5.85: Heizen/Kühlen und Sprachauswahl Deutsch, Französisch, Englisch

#### **Bedienung**

von der Darstellung abwei-

chen).

Bei der Eingabe neuer Werte sind die frei verfügbaren Tasten vorübergehend für -/+ genutzt. Zehn Sekunden nach der letzten Eingabe wird der Eingabe-Modus automatisch verlassen.

|                              | Anzeige erste Zeile                                                       | Bedeutung                                  |  |  |  |
|------------------------------|---------------------------------------------------------------------------|--------------------------------------------|--|--|--|
|                              | Soll Tag/Nacht                                                            | Eingestellte Soll-Temperatur               |  |  |  |
| Soll Tag 23.0                |                                                                           |                                            |  |  |  |
| 1St H 21.3                   | Anzeige zweite Zeile                                                      | Bedeutung                                  |  |  |  |
|                              | lst                                                                       | Gemessene aktuelle Raumtemperatur          |  |  |  |
|                              | H oder K                                                                  | Heizen/Kühlen, bis Solltemperatur erreicht |  |  |  |
| * 1 × •                      |                                                                           |                                            |  |  |  |
|                              | <b>`</b>                                                                  |                                            |  |  |  |
| Zur freien Belegung für Sze- | Menü-Taste (mit jedem Druck einen Schritt weiter im Menü)                 |                                            |  |  |  |
| nen, Storen usw. (die Be-    | 1. Soll-Temperatur <b>Tag</b> eingeben (Tasten –/+)                       |                                            |  |  |  |
| schriftung der Tasten kann   | ung der Tasten kann 2. Soll-Temperatur <b>Nacht</b> eingeben (Tasten –/+) |                                            |  |  |  |

2. Soll-Temperatur **Nacht** eingeben (Tasten –/+)

- 3. Licht aktiv (Helligkeit Display am Tag) eingeben (Tasten –/+)
- 4. Licht passiv (Helligkeit Display nachts) eingeben (Tasten -/+)
- 5. Weitere Wetterdaten ablesen (keine Eingabe möglich)

Hauptsitz ZidaTech AG Fabrikstrasse 9 | 4614 Hägendorf T +41 (0)62 209 60 30 | F +41 (0)62 209 60 33 info@zidatech.ch | www.zidatech.ch

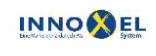

Zweigstelle INNOXEL System Winterhaldenstr. 14A | 3627 Heimberg T +41 (0)33 345 28 00 support@innoxel.ch | www.innoxel.ch

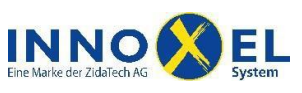

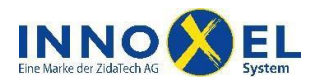

# INNOXEL System Betriebsanleitung INNOXEL Thermo Display

#### Wetterdaten anzeigen

Die Wetterdaten werden auf der dritten Zeile abwechselnd dargestellt:

|                                | Anzeige dritte Zeile                                    |              | Bedeutung                            |  |  |
|--------------------------------|---------------------------------------------------------|--------------|--------------------------------------|--|--|
|                                | 17:00 \$                                                | 2 SZ         | 2 = kein Funkempfang SZ = Sommerzeit |  |  |
| Soll Tag 23.0                  | 17:00 \$                                                | 7 WZ         | 7 = Funkempfang WZ = Winterzeit      |  |  |
| Ist H 21.5<br>Warte auf Wetter |                                                         |              |                                      |  |  |
|                                | 18.08.2007                                              | Sa           | Datum und Wochentag                  |  |  |
| • • • •                        |                                                         |              |                                      |  |  |
| * * * •                        | Wind x bei 13                                           | 3°C          | x = 09 in Beaufort, ° = trocken      |  |  |
| $\backslash$                   | Wind x bei 13                                           | 3 <b>^</b> C | x = 09 in Beaufort, ^ = nass         |  |  |
| $\backslash$                   |                                                         |              |                                      |  |  |
| ```                            | Nach 5 x Drücken erscheinen die erweiterten Wetterwerte |              |                                      |  |  |
|                                | SO.SS.SW.TG                                             | L.Ti         | SO = Sonne Ost in kLux               |  |  |
|                                |                                                         |              | SS = Sonne Süd in kLux               |  |  |
|                                |                                                         |              | SW = Sonne West in kLux              |  |  |
|                                |                                                         |              | TGL = Tageslicht in Lux              |  |  |
|                                |                                                         |              | Ti = Innentemperatur in °C           |  |  |

## Eichen der Anzeige (Raumtemperatur) und Sprachauswahl

Durch äussere Einflüsse (Montage oberhalb Elektroniktastern) oder durch Bauteiltoleranzen kann die Raumtemperatur ungenau angezeigt werden. Für eine Eichung benötigen Sie ein genaues Thermometer als Referenz. Stellen Sie dieses in die Nähe des Displays und warten Sie mindestens 15 Minuten, bis sich die Temperaturen stabilisiert haben. Die Aussentemperatur (gemessen von der Wetterstation), lässt sich nicht eichen.

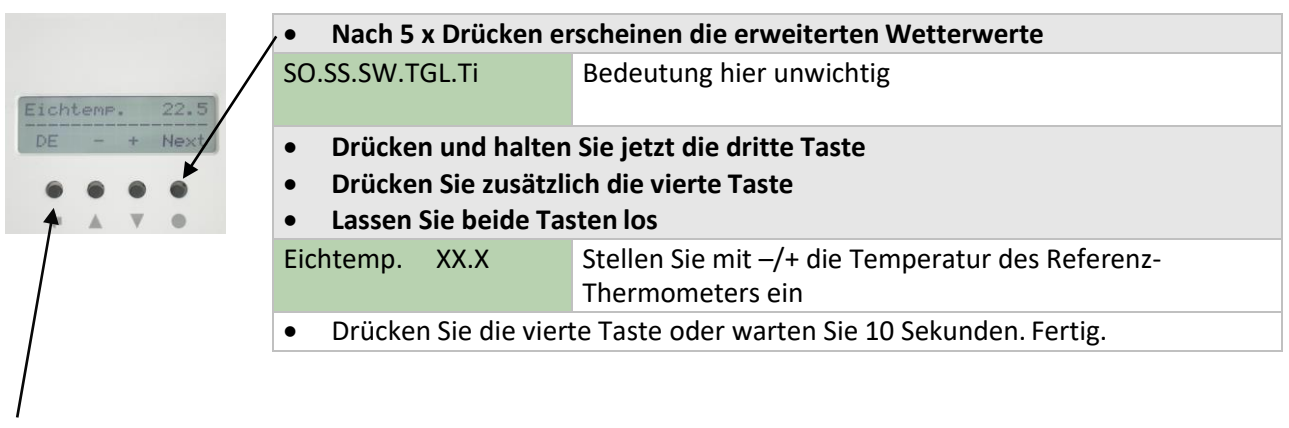

Die gewünschte Sprache wird über die erste Taste ausgewählt: DE = Deutsch, FR = Französisch, EN = Englisch

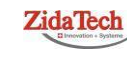

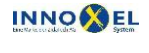

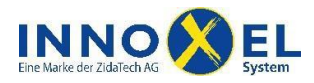

3/6

# INNOXEL System Betriebsanleitung INNOXEL Thermo Display

#### Montage

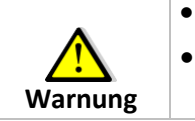

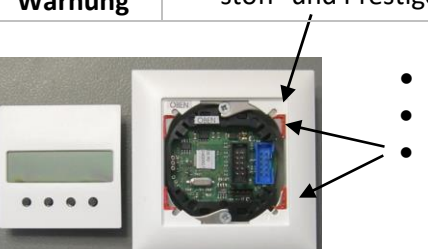

- Vor dem Beginn der Arbeit, die Versorgungsspannung von ausschalten. Der Abdeckrahmen muss mit zusätzlichen Ausbrüchen versehen werden (betrifft Kunststoff- und Prestige-Typen).
  - AVersorgungsspannung ausschalten
  - Abdeckrahmen positionieren
  - Ausbrüche müssen seitlich sein

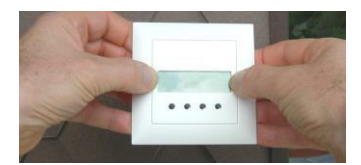

 Display-Rahmen gerade auf die Stecker des Buskopplers aufsetzen und seitlich andrücken

## Demontage bei Kunststoff-Abdeckrahmen

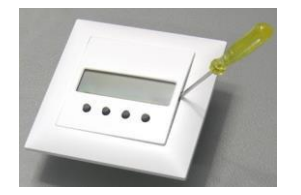

- AVersorgungsspannung ausschalten
- Mit kleinem Schraubenzieher Display rechts leicht anheben
- Den Abdeckrahmen seitlich leicht anheben
- Display beidseitig fassen und gerade nach vorne abziehen

## Demontage bei Prestige-Abdeckrahmen

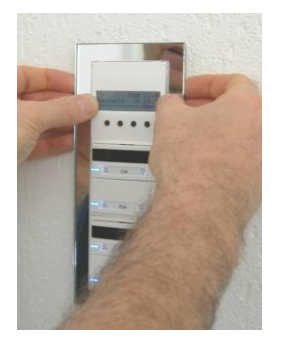

- AVersorgungsspannung ausschalten
- Den Prestigerahmen seitlich ganz leicht anheben (Vorsicht bei Glas- und Spiegelmodellen)
- Display entfernen, sobald sich dieses von den Steckern löst

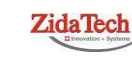

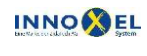

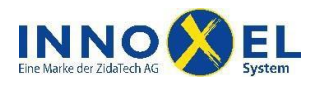

## INNOXEL System Betriebsanleitung INNOXEL Thermo Display

### **Technische Daten**

| Anzeige               | Raum- und Solltemperatur für Tag und Nacht über beleuchtetes Display (Helligkeit program-<br>mierbar). In Verbindung mit Wetterstation: Anzeige von Regen, Wind, Dämmerung, Uhrzeit<br>(Funkuhr) und Aussentemperatur. |  |  |  |
|-----------------------|----------------------------------------------------------------------------------------------------|--|--|--|
| Einstellung/Bedienung | Solltemperatur Tag und Nacht über eingebaute Tasten, 3 Tasten frei                                                                                                    |  |  |  |
| Temperaturabsenkung   | Frei programmierbar                                                                                                    |  |  |  |
| Schalthysterese       | ca. 0,8 °C                                                                                                    |  |  |  |
| Stromversorgung Logik | SELV 24 VDC, 1525 mA, je nach Helligkeit Display                                                                                                    |  |  |  |
| Sicherung Logik       | Selbstrückstellende Multifuse                                                                                                    |  |  |  |
| Schnittstelle         | CAN (Controller Area Network) 100 kBit, differentiell                                                                                                    |  |  |  |
| Protokoll             | INNOXEL                                                                                                    |  |  |  |
| Adressierung          | Mittels Tastencode im EEPROM, belegt 4 Adressen                                                                                                    |  |  |  |
| Abmessungen           | 46 x 54,8 x 16 mm (B x H x T), geeignet für UP-Dose                                                                                                    |  |  |  |
| Montage               | Passend auf Montagerahmen des Universal-Elektroniktasters EDIZIO von Feller                                                                                                    |  |  |  |
| Temperaturbereiche    | Lagerung: -20 °C bis +70 °C, Betrieb: 0 °C bis +45 °C (Betauung vermeiden)                                                                                                    |  |  |  |
| Schutzart             | IP 00                                                                                                    |  |  |  |
| Betriebsarten         | Heizen/Kühlen und Temperaturabsenkung über Bus wählbar                                                                                                    |  |  |  |

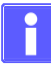

Tabellen für die Umrechnung der Windstärke in km/h und m/s finden Sie auf den folgenden Seiten.

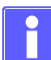

Wenn sich die Helligkeit des Displays ändert, zum Beispiel bei der Umschaltung von Tag auf Nacht, ändert sich auch die angezeigte Temperatur geringfügig. Grund: Die Helligkeit des Displays beeinflusst die Temperatur in der Unterputz-Dose. Die Abweichung wird intern kompensiert und nach einigen Minuten erscheint wieder die richtige Temperatur.

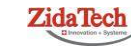

Hauptsitz ZidaTech AG Fabrikstrasse 9 | 4614 Hägendorf T +41 (0)62 209 60 30 | F +41 (0)62 209 60 33 info@zidatech.ch | www.zidatech.ch

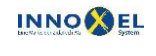

Zweigstelle INNOXEL System Winterhaldenstr. 14A | 3627 Heimberg T +41 (0)33 345 28 00 support@innoxel.ch | www.innoxel.ch

# **INNOXEL** System **Betriebsanleitung INNOXEL Thermo Display**

# Windstärke in Beaufort

| Windstärke Bezeichnung der<br>in Bft Bezeichnung der<br>Windstärke Bezeichnung des<br>Seeganges (Wind-<br>see) |                    | Beschr                          | Beschreibung                                                                                                    |                                                                                                    |  |
|----------------------------------------------------------------------------------------------------|--------------------|---------------------------------|----------------------------------------------------------------------------------------------------|----------------------------------------------------------------------------------------------------|--|
|                                                                                                    |                    | Seeganges (Wind-<br>see)        | Wirkung an Land                                                                                                    | Wirkung auf dem Meer                                                                                   |  |
| 0                                                                                                    | Windstille         | Völlig ruhige, glatte<br>See    | Keine Luftbewegung, Rauch steigt senkrecht empor                                                                                                    | Spiegelglatte See                                                                                      |  |
| 1                                                                                                    | Leiser Zug         | Ruhige, gekräuselte<br>See      | Kaum merklich, Rauch treibt leicht ab,<br>Windflügel und Windfahnen unbewegt                                                                                                    | Leichte Kräuselwellen                                                                                  |  |
| 2                                                                                                    | Leichte Brise      | Columbia harmonta               | Blätter rascheln, Wind im Gesicht spürbar                                                                                                    | Kleine, kurze Wellen, Oberfläche glasig                                                                |  |
| 3                                                                                                    | Schwache Brise     | See                             | Blätter und dünne Zweige bewegen sich,<br>Wimpel werden gestreckt                                                                                                    | Anfänge der Schaumbildung                                                                              |  |
| 4                                                                                                    | Mässige Brise      | Leicht bewegte See              | Zweige bewegen sich, loses Papier wird vom<br>Boden gehoben                                                                                                    | Kleine, länger werdende Wellen, überall<br>Schaumköpfe                                                 |  |
| 5                                                                                                    | Frische Brise      | Mässig bewegte See              | Grössere Zweige und Bäume bewegen sich,<br>Schaumköpfe auf Seen                                                                                                    | Wind deutlich hörbar; mässige Wellen von<br>grosser Länge, überall Schaumköpfe                         |  |
| 6                                                                                                    | Starker Wind       | Grobe See                       | Dicke Äste bewegen sich, hörbares Pfeifen<br>an Drahtseilen, in Telefonleitungen                                                                                                    | Grössere Wellen mit brechenden Köpfen,<br>überall weisse Schaumflecken                                 |  |
| 7                                                                                                    | Steifer Wind       | Sehr grobe See                  | Bäume schwanken, Widerstand beim Gehen<br>gegen den Wind                                                                                                    | Weisser Schaum von den brechenden Wel-<br>lenköpfen legt sich in Schaumstreifen in die<br>Windrichtung |  |
| 8                                                                                                    | Stürmischer Wind   |                                 | Grosse Bäume werden bewegt, Fens-<br>terläden werden geöffnet, Zweige brechen<br>von Bäumen, beim Gehen erhebliche<br>Behinderung                                                                                                    | Ziemlich hohe Wellenberge, deren Köpfe<br>verweht werden, überall Schaumstreifen                       |  |
| 9                                                                                                    | Sturm              | Hohe See                        | Äste brechen, kleinere Schäden an Häusern,<br>Ziegel und Rauchhauben werden von Dä-<br>chern gehoben, Gartenmöbel werden um-<br>geworfen und verweht, beim Gehen erheb-<br>liche Behinderung                                             | Hohe Wellen mit verwehtem Gischt,<br>Brecher beginnen sich zu bilden                                   |  |
| 10                                                                                                    | Schwerer Sturm     | Sehr hohe See                   | Bäume werden entwurzelt, Baumstämme<br>brechen, Gartenmöbel werden weggeweht,<br>grössere Schäden an Häusern; selten im<br>Landesinneren                                                                                                 | Sehr hohe Wellen, weisse Flecken auf dem<br>Wasser, lange, überbrechende Kämme,<br>schwere Brecher     |  |
| 11                                                                                                    | Orkanartiger Sturm | Aussergewöhnlich<br>schwere See | Heftige Böen, schwere Sturmschäden,<br>schwere Schäden an Wäldern (Windbruch),<br>Dächer werden abgedeckt, Autos werden<br>aus der Spur geworfen, dicke Mauern wer-<br>den beschädigt, Gehen ist unmöglich; sehr<br>selten im Binnenland | Brüllende See, Wasser wird waagerecht<br>weggeweht, starke Sichtverminderung                           |  |
| 12                                                                                                    | Orkan              |                                 | Schwerste Sturmschäden und Ver-<br>wüstungen; sehr selten im Landesinneren                                                                                                    | See vollkommen weiss, Luft mit Schaum und<br>Gischt gefüllt, keine Sicht mehr                          |  |

Quelle: Wikipeida, August 2007

18. Mai 2020

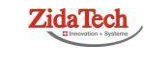

Hauptsitz ZidaTech AG Fabrikstrasse 9 | 4614 Hägendorf T +41 (0)62 209 60 30 | F +41 (0)62 209 60 33 info@zidatech.ch | www.zidatech.ch

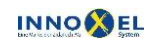

 
 Zweigstelle INNOXEL System

 Winterhaldenstr. 14A | 3627 Heimberg

 T +41 (0)33 345 28 00
 support@innoxel.ch | www.innoxel.ch

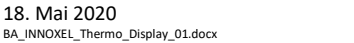

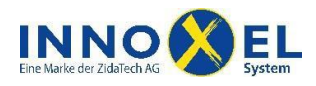

6/6

| 140° - 4-12° 4 - | Windgeschwindigkeit |           |              |        | Wellenhöhe (m)     |                                |
|------------------|---------------------|-----------|--------------|--------|--------------------|--------------------------------|
| in Bft           | m/s                 | km/h      | mph          | kn     | Tiefsee (Atlantik) | Flachsee (Nord- und<br>Ostsee) |
| 0                | 0,0-<0,3            | 0         | 0-<1,2       | 0-<1   | -                  | -                              |
| 1                | 0,3-<1,6            | 1-5       | 1,2-<4,6     | 1-<4   | 0,0-0,2            | 0,05                           |
| 2                | 1,6-<3,4            | 6-11      | 4,6-<8,1     | 4-<7   | 0,5 – 0,75         | 0,6                            |
| 3                | 3,4 - <5,5          | 12 – 19   | 8,1-<12,7    | 7-<11  |                    |                                |
| 4                | 5,5 - <8,0          | 20 – 28   | 12,7-<18,4   | 11-<16 | 0,8-1,2            | 1,0                            |
| 5                | 8,0-<10,8           | 29 – 38   | 18,4-<25,3   | 16-<22 | 1,2 - 2,0          | 1,5                            |
| 6                | 10,8-<13,9          | 39 – 49   | 25,3 - <32,2 | 22-<28 | 2,0 - 3,5          | 2,3                            |
| 7                | 13,9-<17,2          | 50 - 61   | 32,2-<39,1   | 28-<34 | 3,5 - 6,0          | 3,0                            |
| 8                | 17,2 - <20,8        | 62 – 74   | 39,1-<47,2   | 34-<41 |                    | 4,0                            |
| 9                | 20,8-<24,5          | 75 – 88   | 47,2 - <55,2 | 41-<48 | menrais 6,0        |                                |
| 10               | 24,5 - <28,5        | 89 – 102  | 55,2 - <64,4 | 48-<56 | bis 20,0           | 5,5                            |
| 11               | 28,5 - <32,7        | 103 – 117 | 64,4 - <73,6 | 56-<64 |                    | -                              |
| 12               | >32,7               | >118      | >73,6        | >64    | menr als 20,0      |                                |

## Gegenüberstellung der Windstärkeeinheiten

Quelle: Wikipeida, August 2007

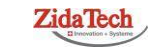

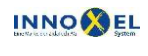